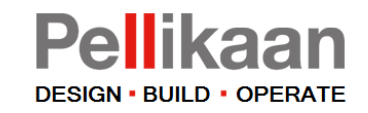

# Anleitung für Basisverwendung von Bimsync

In diesem Dokument wird eine kurze Anleitung zur Verwendung der Bimsync-Kollaborationsplattform für die folgenden Grundfunktionen gegeben:

- Anmeldung
- Allgemeine Einrichtung Bimsync
- Projektaktionen

16. Dezember 2020

≫ Bimsync

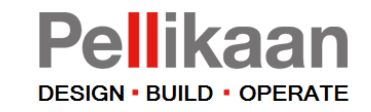

### Anmeldung

Nehmen Sie die Einladung an, durch auf den Link zu klicken.

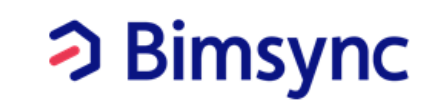

#### Einladung zum Projekt

Marc Leermakers (<u>mleermakers@pellikaan.com</u>) hat dich eingeladen, dem Projekt beizutreten 61460 Dortmund Sporthallen Schulkomplex Kreuzstraße Los 1 im bimsync.

Marc Leermakers

Klicken Sie hier, um die Einladung anzunehmen

© Catenda AS. All rights reserved. Manage notification settings

Anmeldung

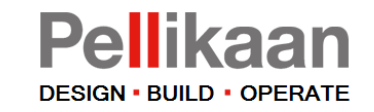

### Invitation / Einladung

Klicken Sie auf 'Sign up as ...'

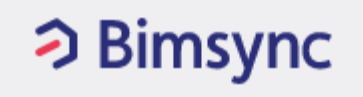

Invitation

@pellikaan.com is invited by Marc Leermakers to join the project 61460 Dortmund Sporthallen Schulkomplex Kreuzstraße Los 1

O 2 hours ago

Sign up as \_\_\_\_\_@pellikaan.com

Anmeldung

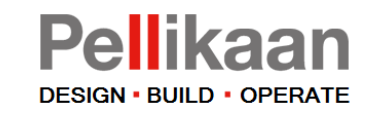

### Sign up / Anmelden

Melden Sie sich mit Ihrem Vorund Nachnamen an. Kontrollieren Sie Ihre E-Mail Adresse. Wählen Sie ein Passwort und bestätigen Sie dieses.

Sie müssen Ihr Passwort jedes Mal eingeben wenn Sie sich auf der Plattform anmelden.

| Bimsync                                                      |   |
|--------------------------------------------------------------|---|
| Sign up<br>Create your Bimsync account                       |   |
| Full name                                                    | * |
| Email address                                                | * |
| Password (min. 9 characters)                                 | * |
| Confirm password                                             | * |
| I accept the Terms of service<br>Subscribe to our newsletter |   |

Anmeldung

Allgemeine Einrichtung

Projektaktionen

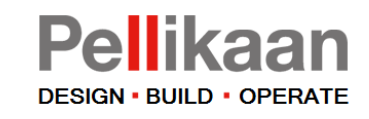

### Anmeldung

Nach Ihrer Anmeldung und Akzeption der Bedingungen, sehen Sie das Bimsync Dashboard.

Klicken Sie 'Account' (1).

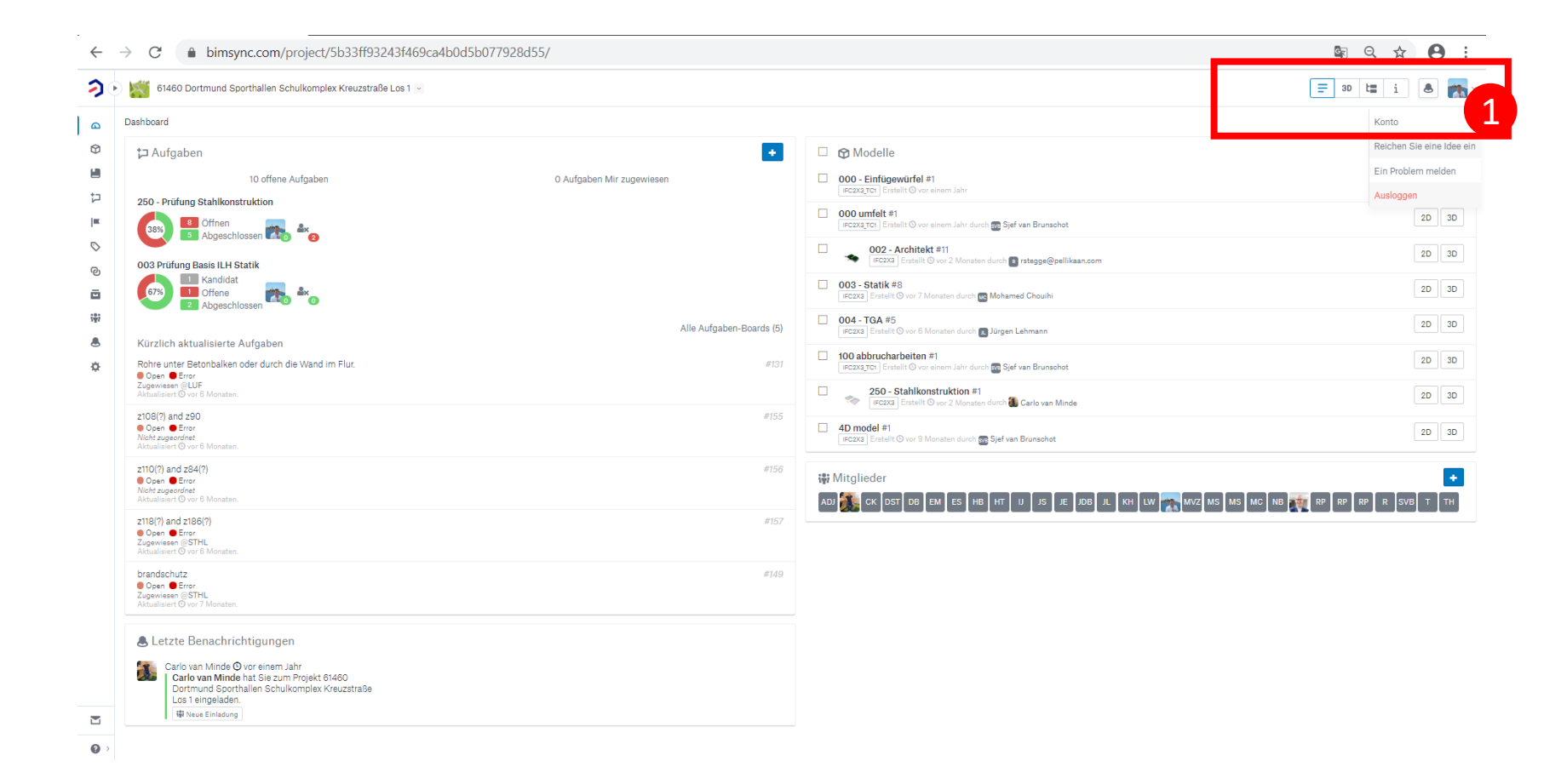

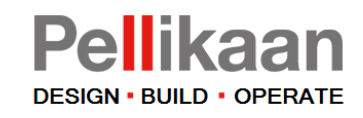

### Profile

Klicken Sie Verify mail address (1).

Sie erhalte here to ver

|                                                                 | Home / Account                                                   |               |                      |
|-----------------------------------------------------------------|------------------------------------------------------------------|---------------|----------------------|
| rhalten eine E-Mail, in der Sie Click                           | Profile Preferences Integrations Notifications                   |               |                      |
| to verify your email (2) anklicken.                             | Contact information                                              | Avatar        | Change password      |
| <b>, , , , , , , , , ,</b>                                      | Name Monique de Koeijer                                          |               | Old password         |
|                                                                 | Email mkoeljer@pe<br>Your email is not verified Verify mail addr | ess N/II)K    | New password         |
|                                                                 |                                                                  |               |                      |
| Bimsync                                                         |                                                                  | Upload avatar | Confirm new password |
|                                                                 |                                                                  |               |                      |
| Email verification                                              |                                                                  |               | Update password      |
| Please verify your email by clicking the link below.            |                                                                  |               |                      |
| Click here to verify your email                                 |                                                                  |               |                      |
|                                                                 |                                                                  |               |                      |
| © Catenda AS. All rights reserved. Manage notification settings |                                                                  |               |                      |

Bimsync

Unter Avatar (3) können Sie ein Foto hochladen.

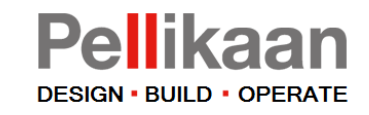

### Preferences

Klicken Sie Preferences (1).

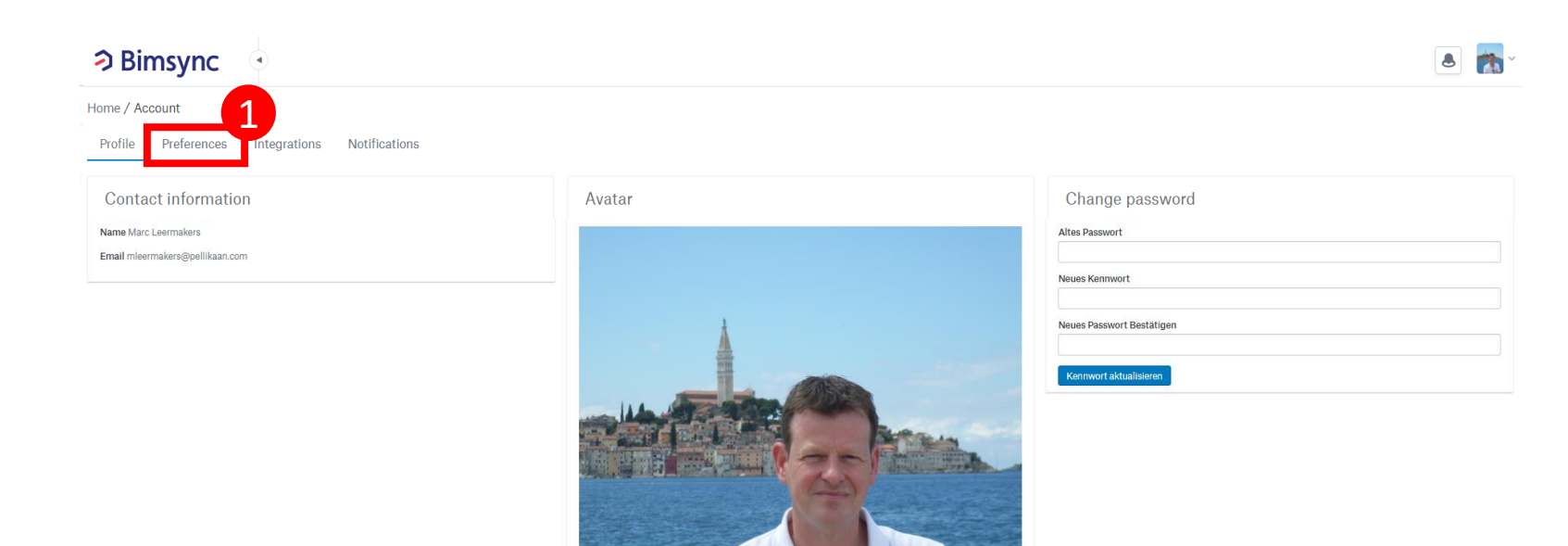

Avatar ändern

Avatar entfernen

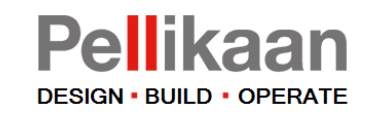

### Sprachwahl

Unter Preferences wählen Sie Deutsch und klicken Sie Save language

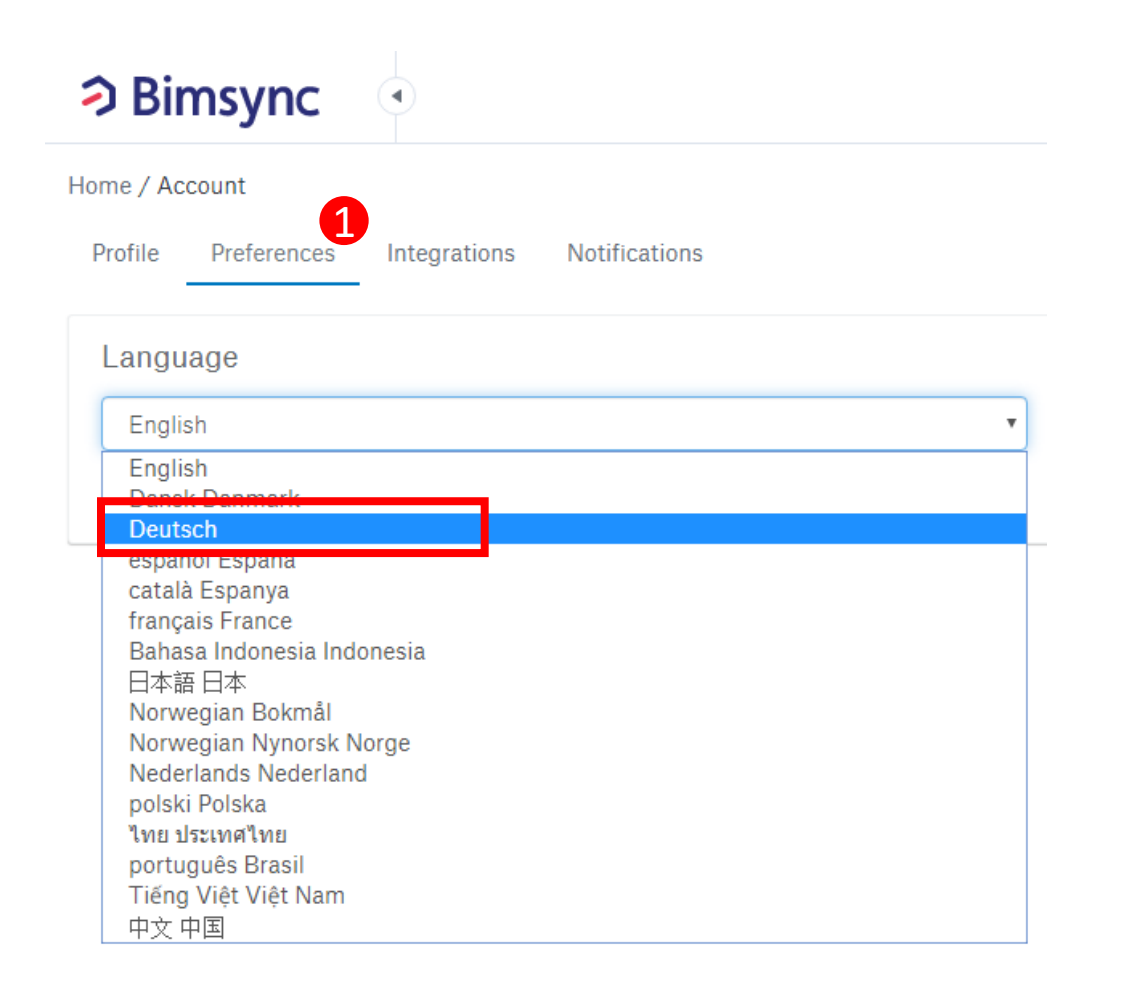

≫ Bimsync

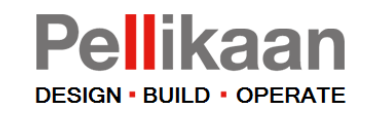

### Benachrichtigungen

Klicken Sie auf Benachrichtigungen (1) und dann E-Mail (2).

Aktivieren Sie hier die E-Mail Benachrichtigungen (3). Die Taste wird grün.

Klicken Sie auf das Bimsync-Logo oben links auf dem Bildschirm um zur Startseite zu gehen.

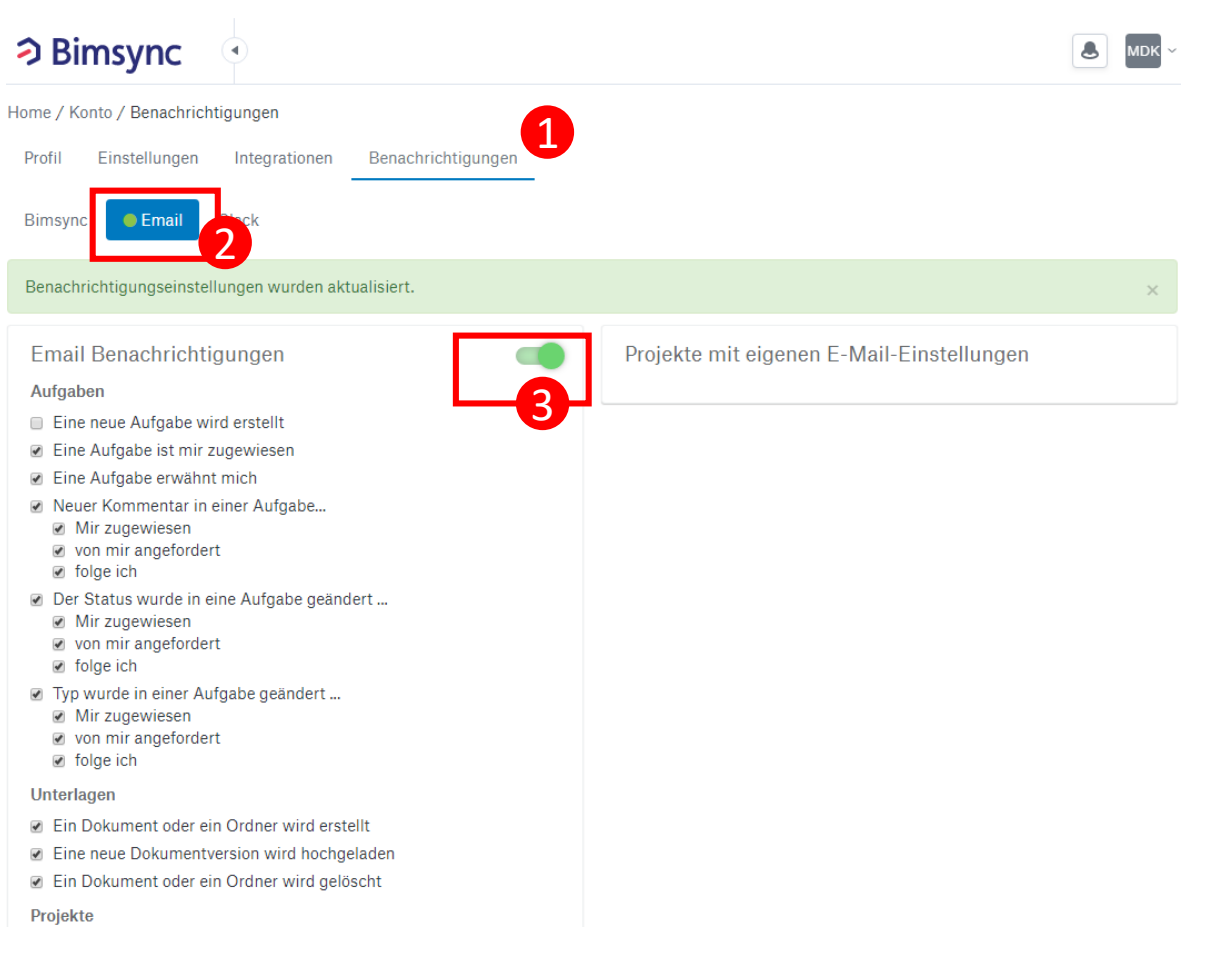

Anmeldung

Projektaktionen

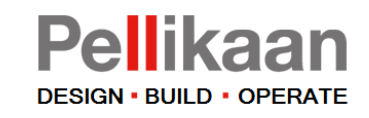

### Homepage

Dies ist die Startseite.

Alle Projekte, zu denen Sie eingeladen wurden, finden Sie hier.

Wählen Sie das gewünschte Projekt, um dieses Projekt zu öffnen.

| Bimsync                                                  |                                                                                                    |
|----------------------------------------------------------|----------------------------------------------------------------------------------------------------|
| <ul> <li>Projekte</li> <li>Benachrichtigungen</li> </ul> | Projekte Neues Projekt   Gamma Control Filter by name   Favorites Karte   Projekte ★ 61460 Dortmund Sporthallen Schulkomplex Kreuzstraße Los 1 Last updated Ø vor 2 Monaten |
| Kürzliche Updates 5                                      |                                                                                                    |
| Hilfe                                                    |                                                                                                    |

Anmeldung

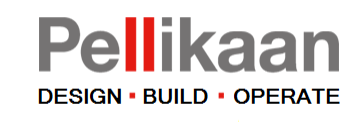

### Dashboard

Dies ist das Dashboard.

- Oben Rechts wird Ihr Konto angezeigt (mit Zugang zu den Kontoeinstellungen), sowie Ikonen zur Anpassung der Ansicht. Wenn Sie zum Beispiel 3D wählen wechselt die Darstellung.
- 2. Diese Liste zeigt alle in Bimsync verwendeten Modulen.
- 3. Ausstehende Probleme werden im Diagramm angezeigt. Außerdem werden alle Ihnen speziell zugewiesenen Ausgaben angezeigt.
- 4. Eine Übersicht der letzten Modellversionen. Diese können auch in 3D angezeigt werden.

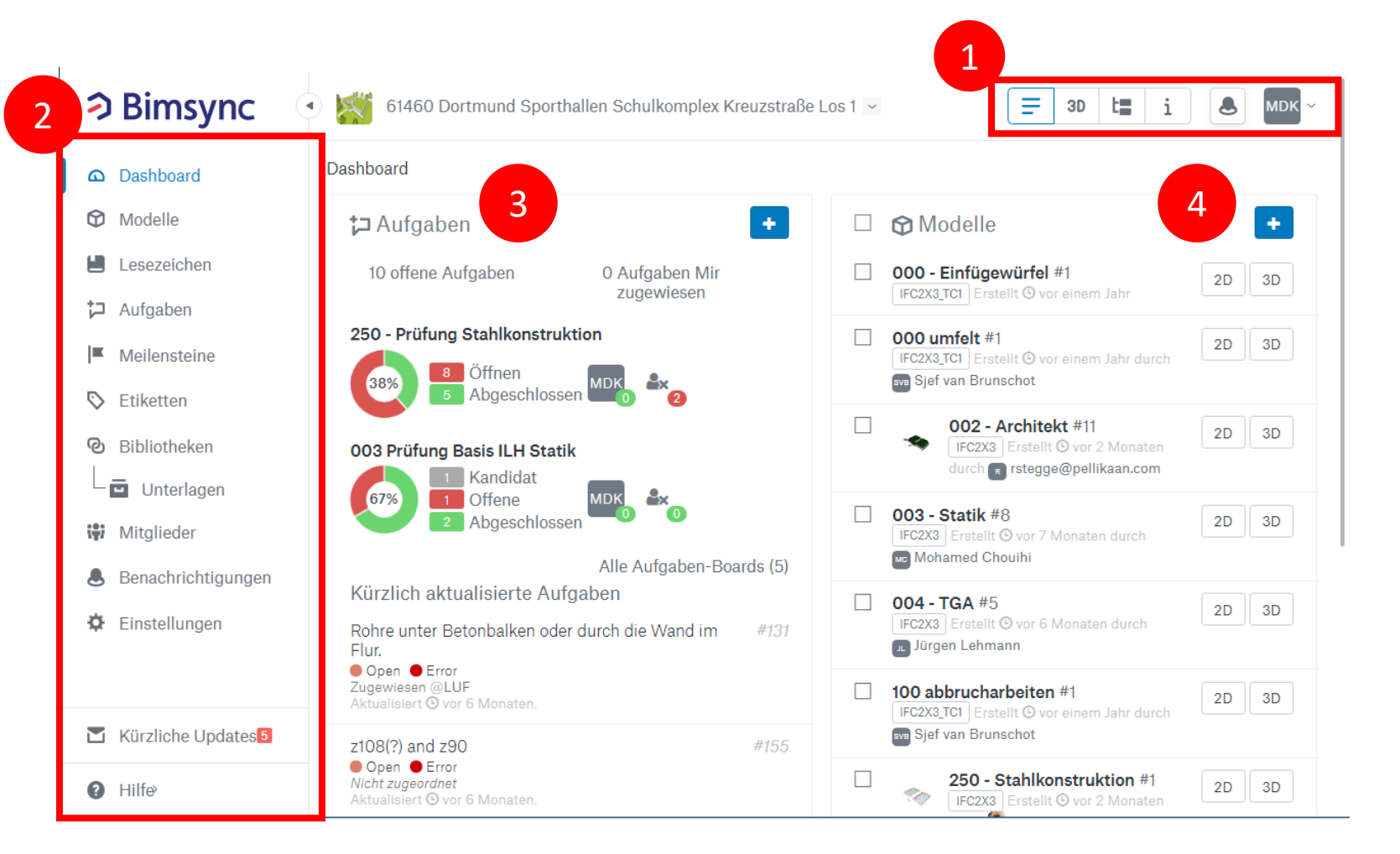

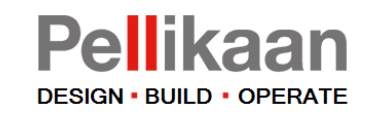

### Models

Alle IFC-Modelle und ihre Revisionen werden angezeigt. Die letzte Revision steht oben, mit den verschiedenen Revisionen.

Außerdem können die Modellierer ihr Modell hier hochladen.

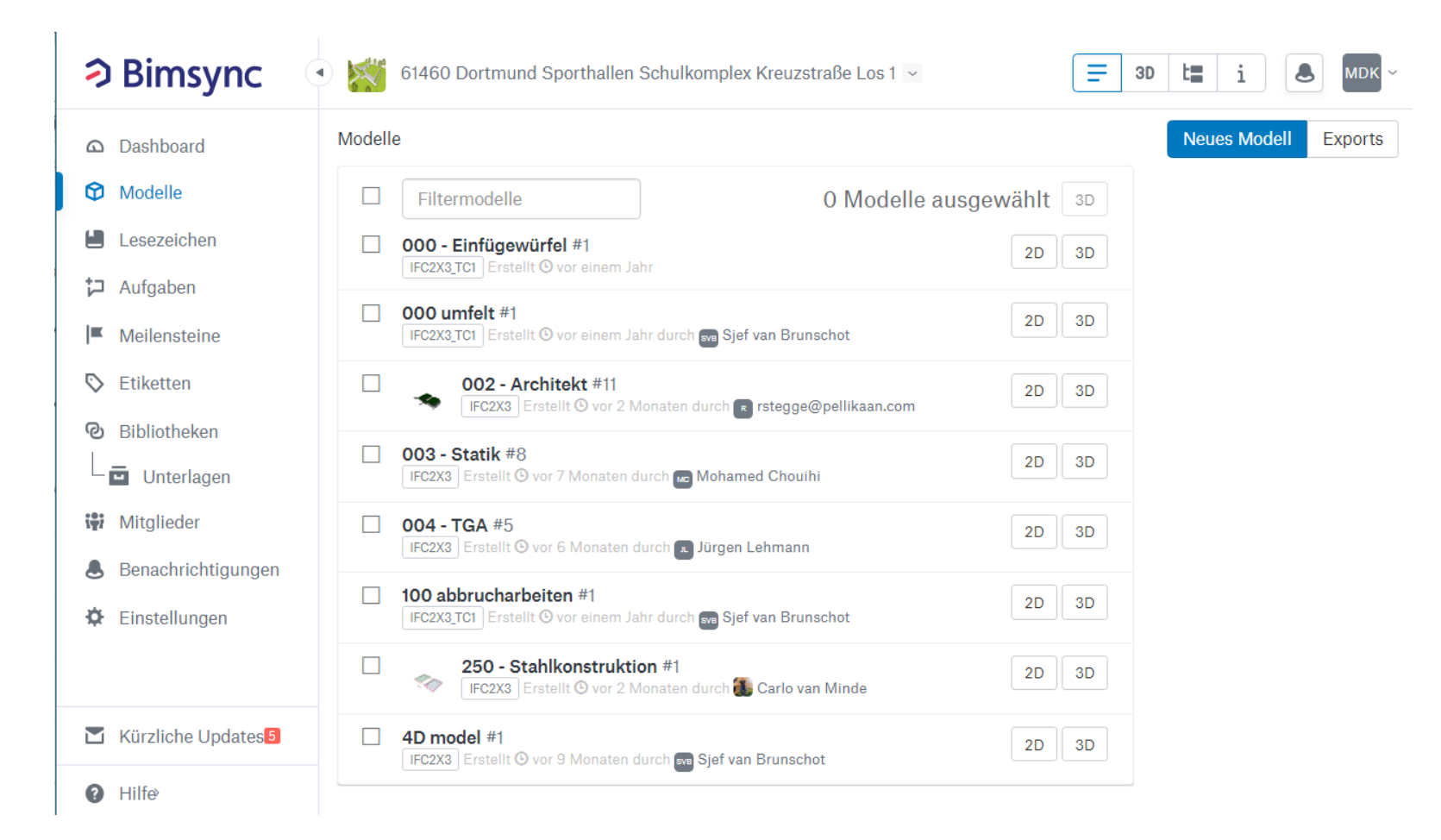

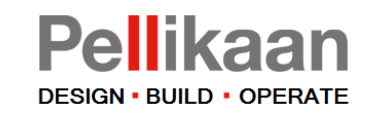

### Aufgaben

Alle Aufgaben werden gezeigt.

Auf der linken Seite können diese Themen nach Disziplin, Person und Typ gefiltert werden.

Standardmäßig werden nur ,offene' Aufgaben angezeigt. Wenn ein Problem gelöst ist, ändert sich der Status in 'closed' und das Problem verschwindet aus dieser Übersicht.

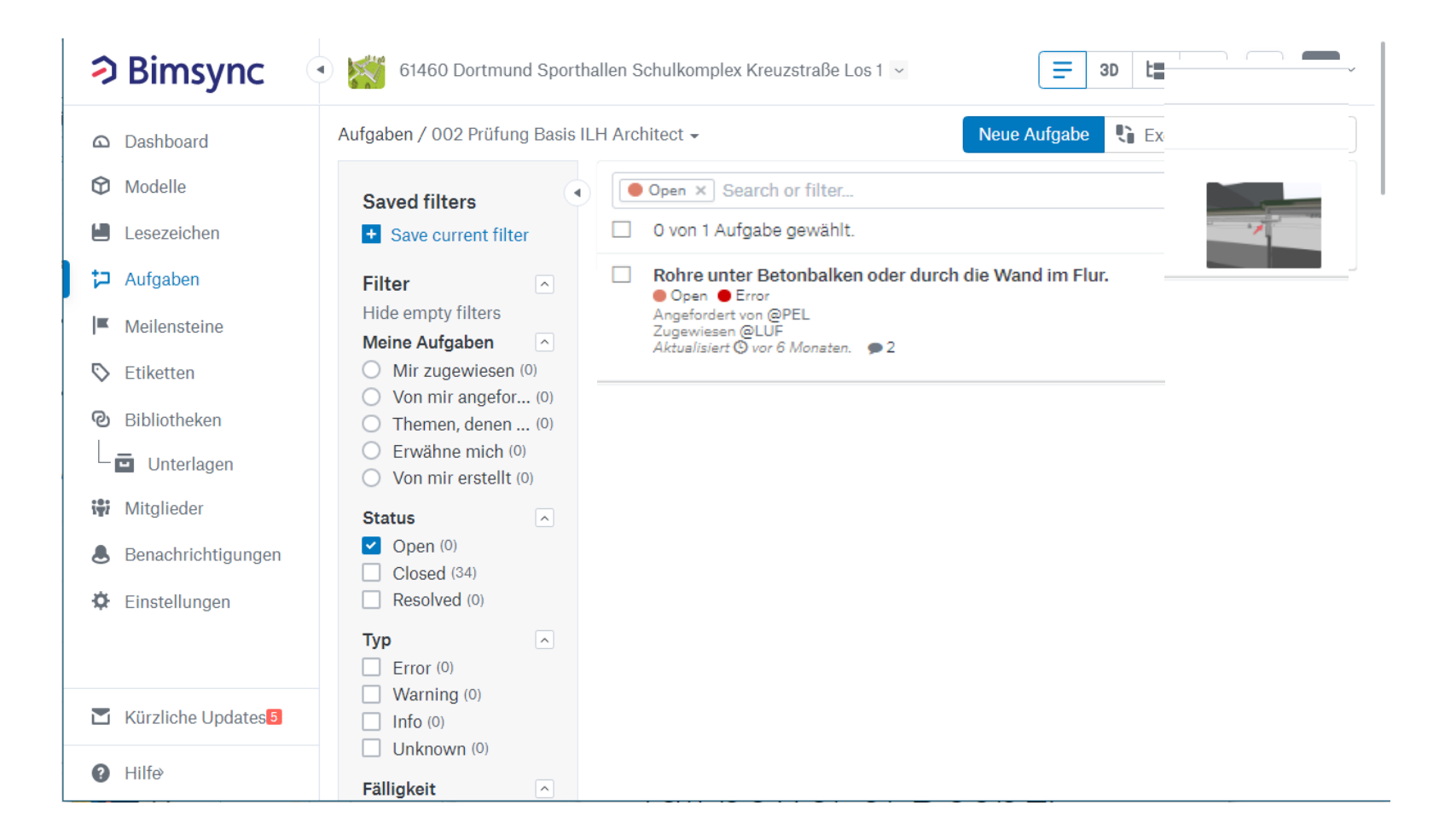

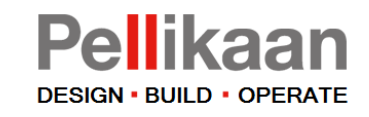

### Meilensteine

Die Meilensteine für die Planung des Projekts mit dem Datum können hier angezeigt werden.

Pellikaan ist für die Überwachung der Planung verantwortlich.

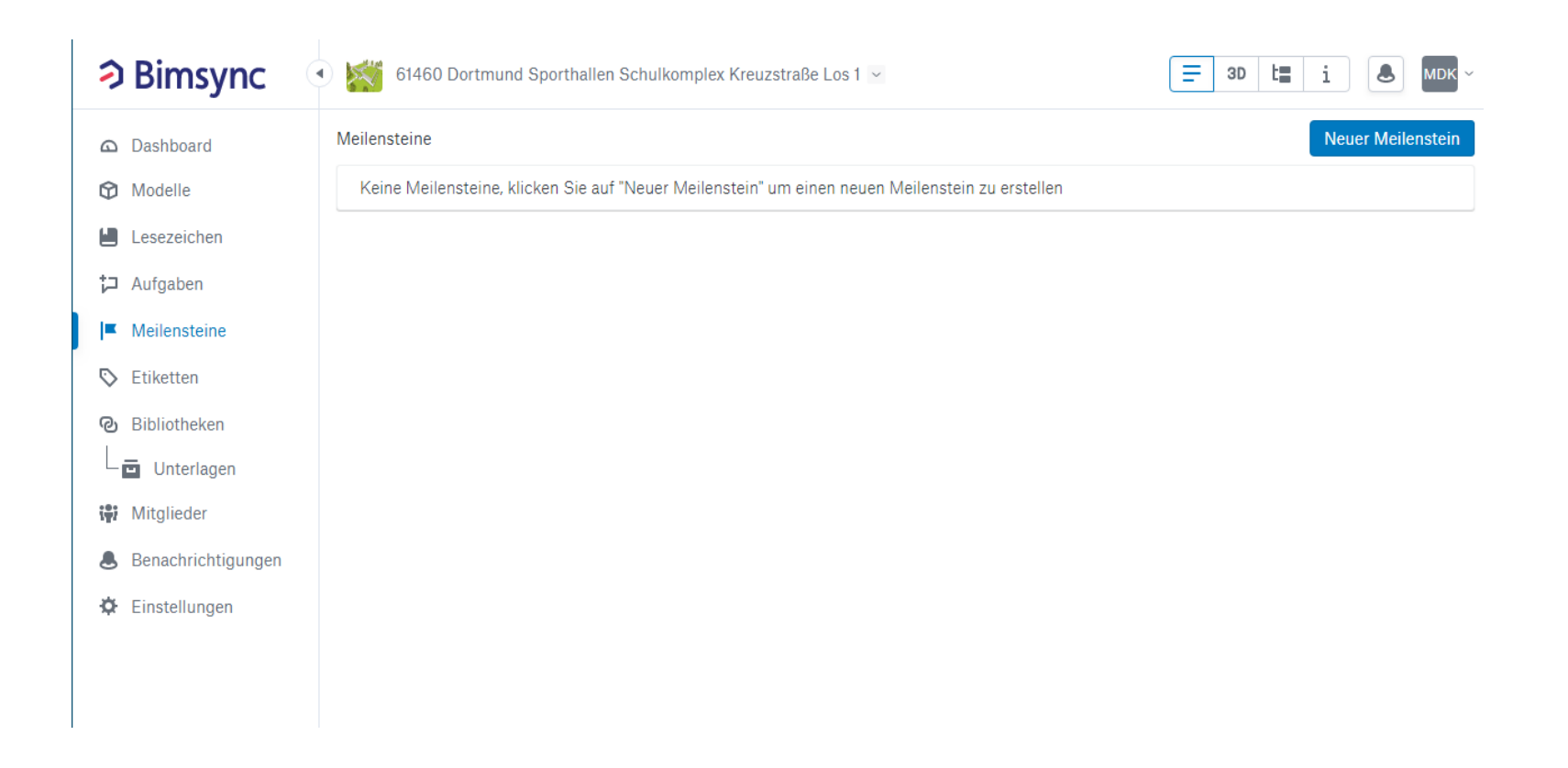

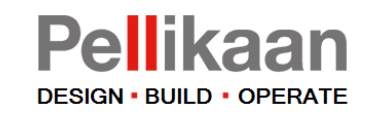

### Unterlagen

Dokumente des Projekts. Dokumente können in einer Mappe hochgeladen werden.

Diese Dokumente können auch von anderen Benutzern heruntergeladen werden.

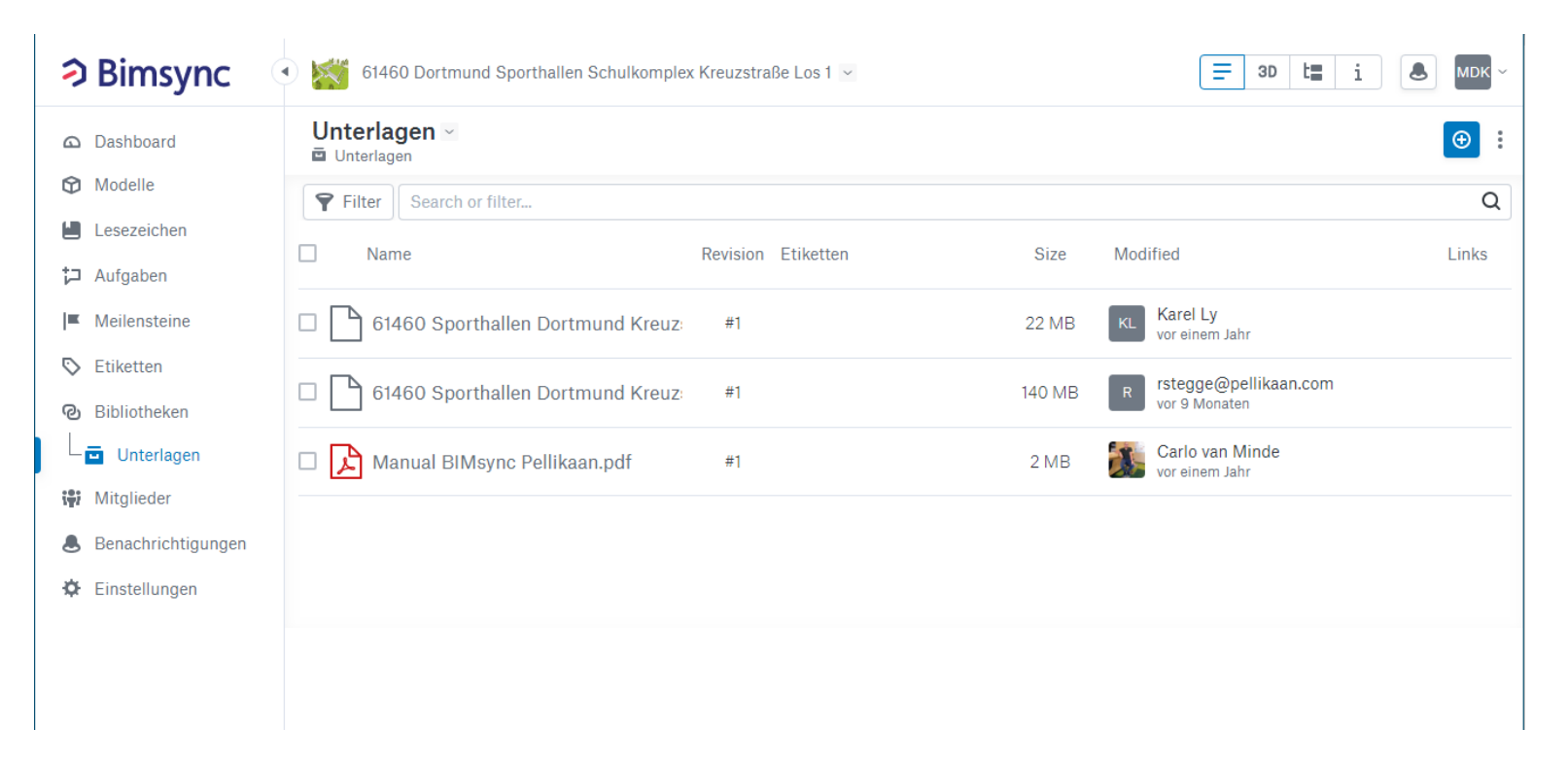

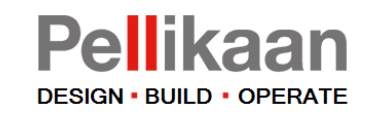

# Mitglieder

Registrierte Benutzer / Mitglieder des Projekts.

Die Mitglieder können in Teams (Disziplinen) aufgeteilt werden, die auf der rechten Seite dargestellt sind.

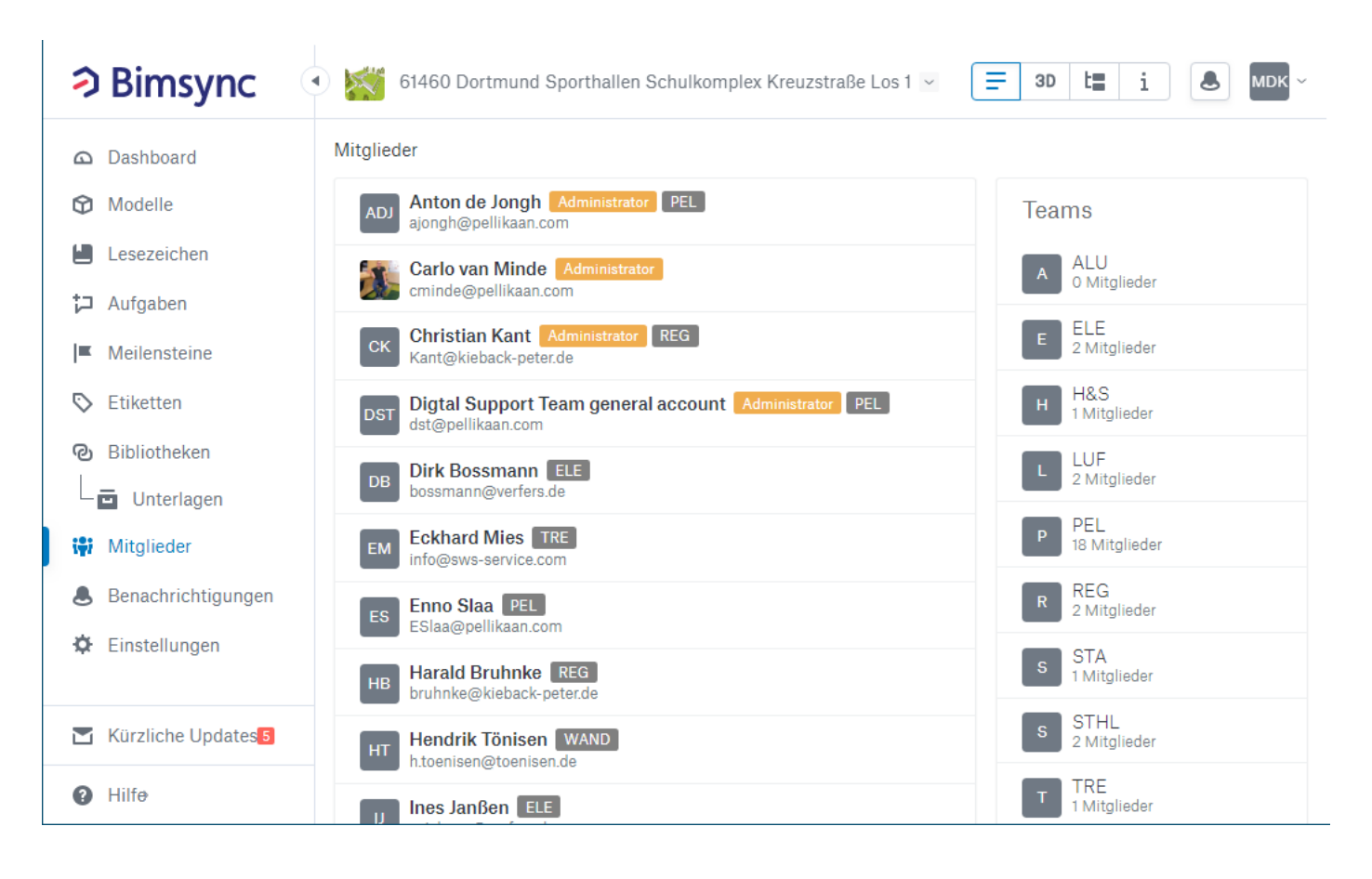

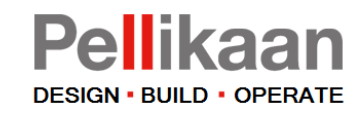

### Projektaktionen

Folgende Projektaktionen werden besprochen:

- Modell herunterladen
- Modell hochladen
- Modell anzeigen
- Aufgaben anzeigen
- Reagieren auf Aufgabe
- Unterlagen herunterladen
- Unterlagen hochladen

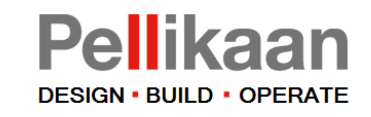

### Modell herunterladen

Die Modelle sind in 'Körben' erhältlich. Diese 'Körbe' entsprechen den Modellierungsdisziplinen.

- Die Modelle können vom Dashboard aus erreicht werden. Zum Beispiel das Statikmodell. Klicken Sie auf dem Wort Statik, um zur Übersicht aller Revisionen dieses Disziplinmodells zu gelangen, oder klicken Sie auf #8, um zur letzten Revision zu gelangen (in diesem Fall Revision 8).
- 2. Um Modelle hoch zu laden kann das Modul Modelle auch separat gewählt werden. Der Aufbau entspricht dem des Dashboards. Der Unterschied besteht darin, dass auch Modelle hochgeladen werden können (siehe nächste Seite).

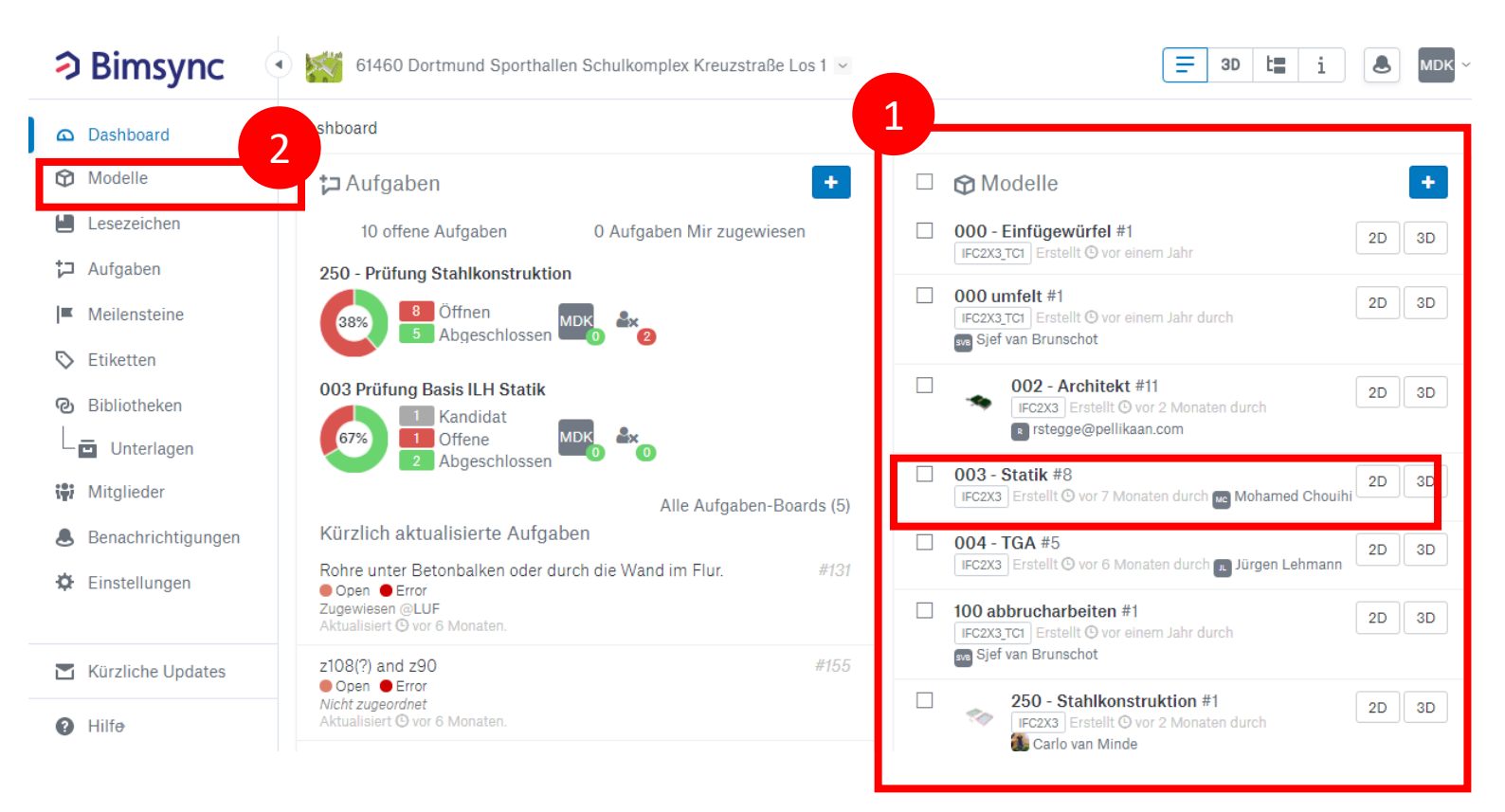

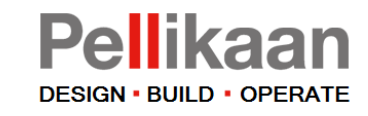

### Modell herunterladen

- 3. Um eine bestimmte Version herunterzuladen, klicken Sie auf die gewünschte Disziplin.
- Dadurch werden alle Revisionen der Disziplin angezeigt. Klicken Sie auf die gewünschte Revision. Hier können Sie eine neue Version importieren/hochladen. (siehe nächste Seite).
- 5. Dadurch werden die Informationen eines Modells angezeigt. Klicken Sie auf 'download', um das Modell herunterzuladen.

#### Alle Disziplinmodelle

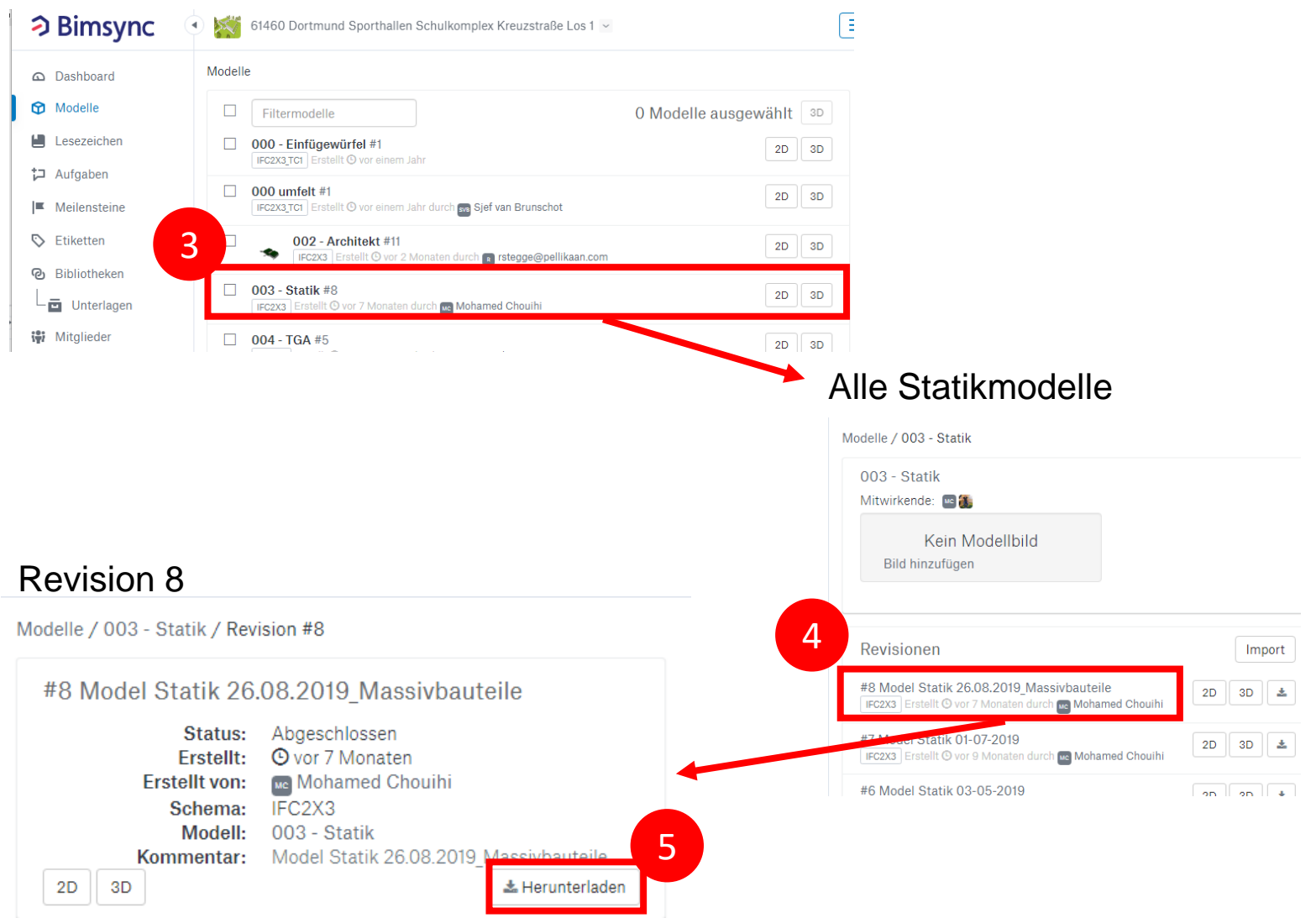

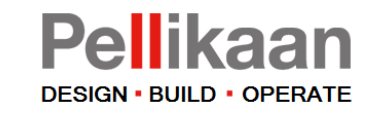

# Modell hochladen

Importieren / hochladen eines Modells macht man auf die gleiche Weise.

Wählen Sie die gewünschte Disziplin und laden Sie ein Modell hoch (6).

Ausgewählte Projektmitglieder erhalten eine Benachrichtigung über das neue Modell.

#### Alle Disziplinmodelle

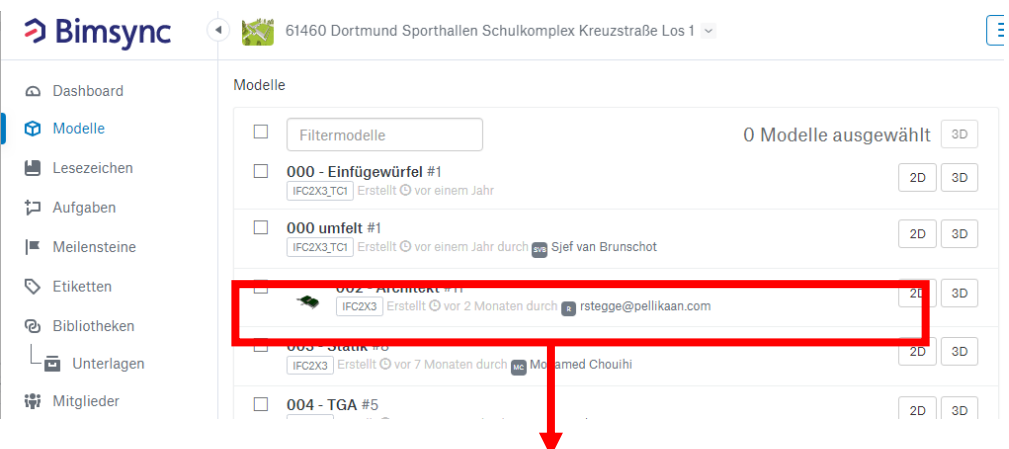

#### Alle Statikmodelle

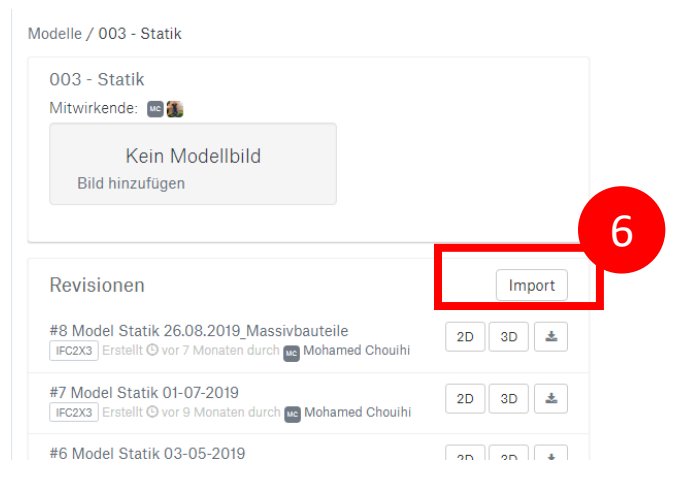

Anmeldung

#### Allgemeine Einrichtung

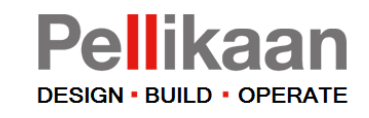

# Modell anzeigen

Sowohl von der Modellübersicht als auch vom Dashboard aus können Modelle angezeigt werden.

Markieren Sie das Kästchen vor dem Modell (1) und öffnen Sie das Modell (2).

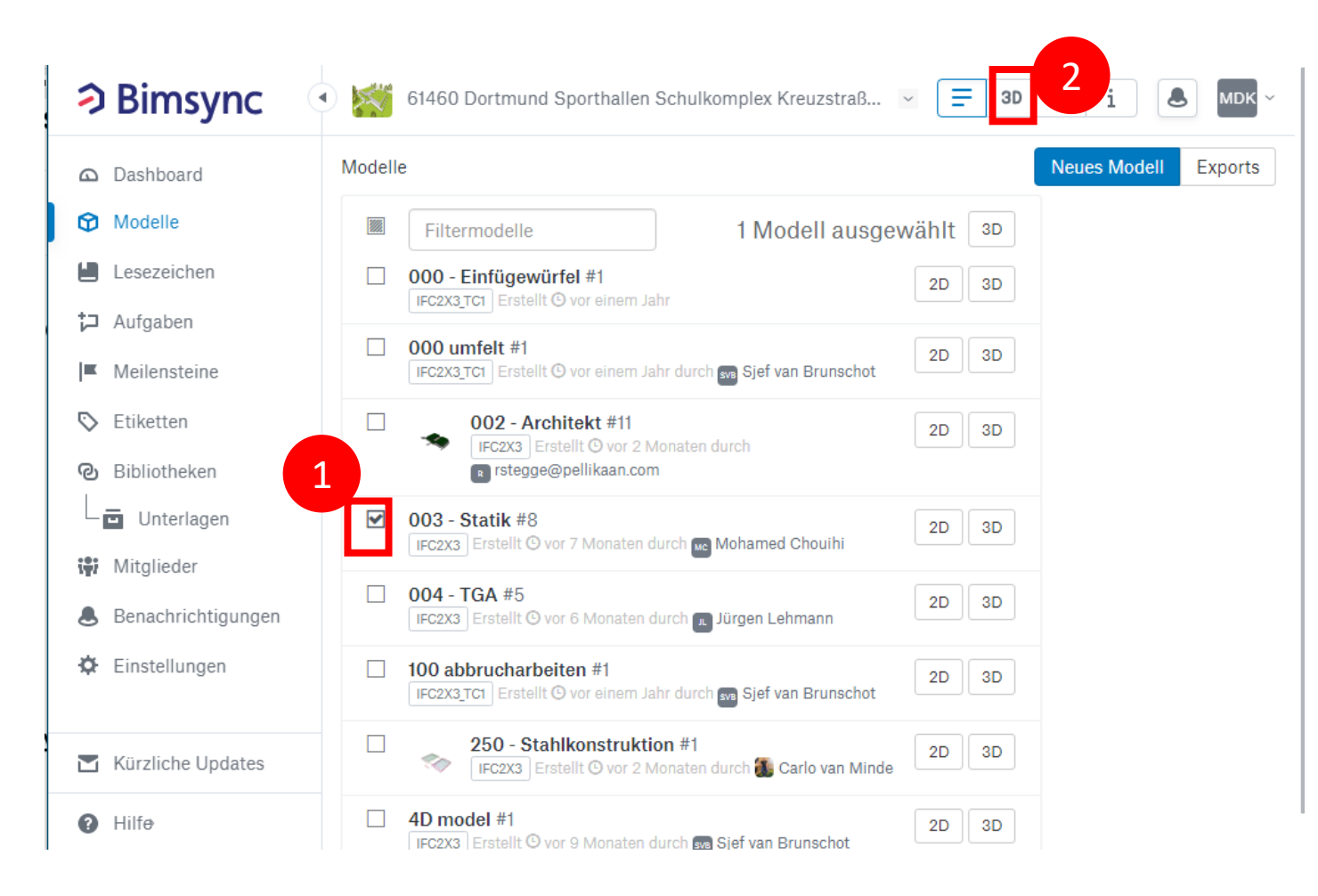

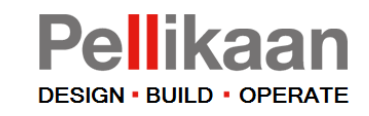

# Modell anzeigen

Die 3D-Ansicht (3) ist gegeben und das ausgewählte Modell ist zu sehen.

Wenn Sie das nicht sehen, wählen Sie 3D beim entsprechenden Modell (2).

Außerdem wird die Verwendung der Informationen empfohlen. Diese kann durch Klicken auf das 'i' (4) verwendet werden.

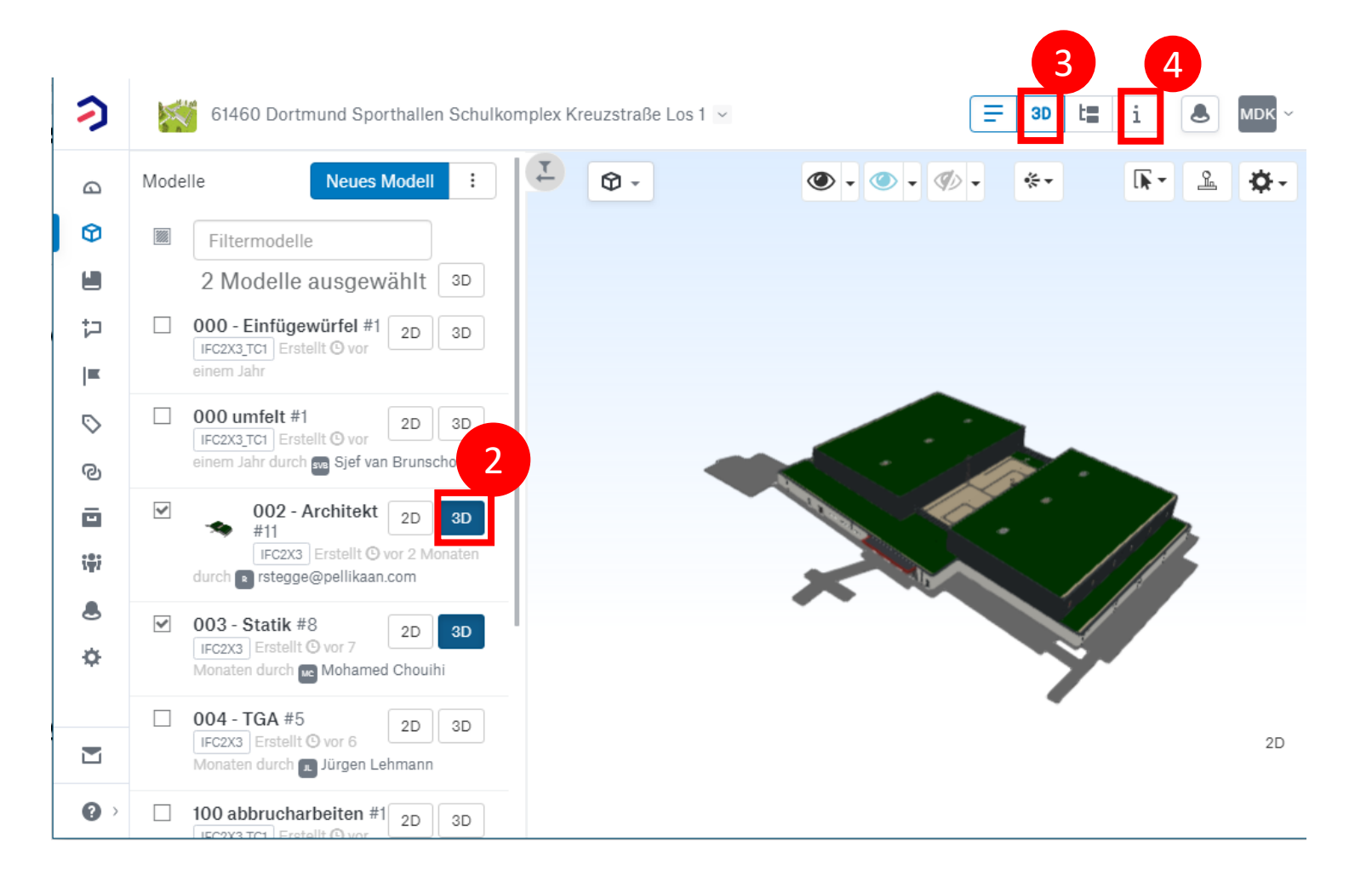

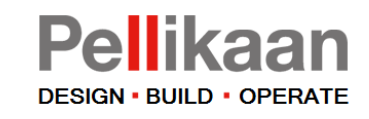

# Modell anzeigen

Jedes Objekt im Modell hat Eigenschaften.

Die Eigenschaften des ausgewählten Objekts können im Informationsfenster (5) eingesehen werden.

Mit der Maus können Sie durch das Modell navigieren und die Informationen der verschiedenen Objekte lesen.

Klicken Sie auf '3D' und 'i', um die Auswahl oben links aufzuheben und zum Dashboard zurückzukehren.

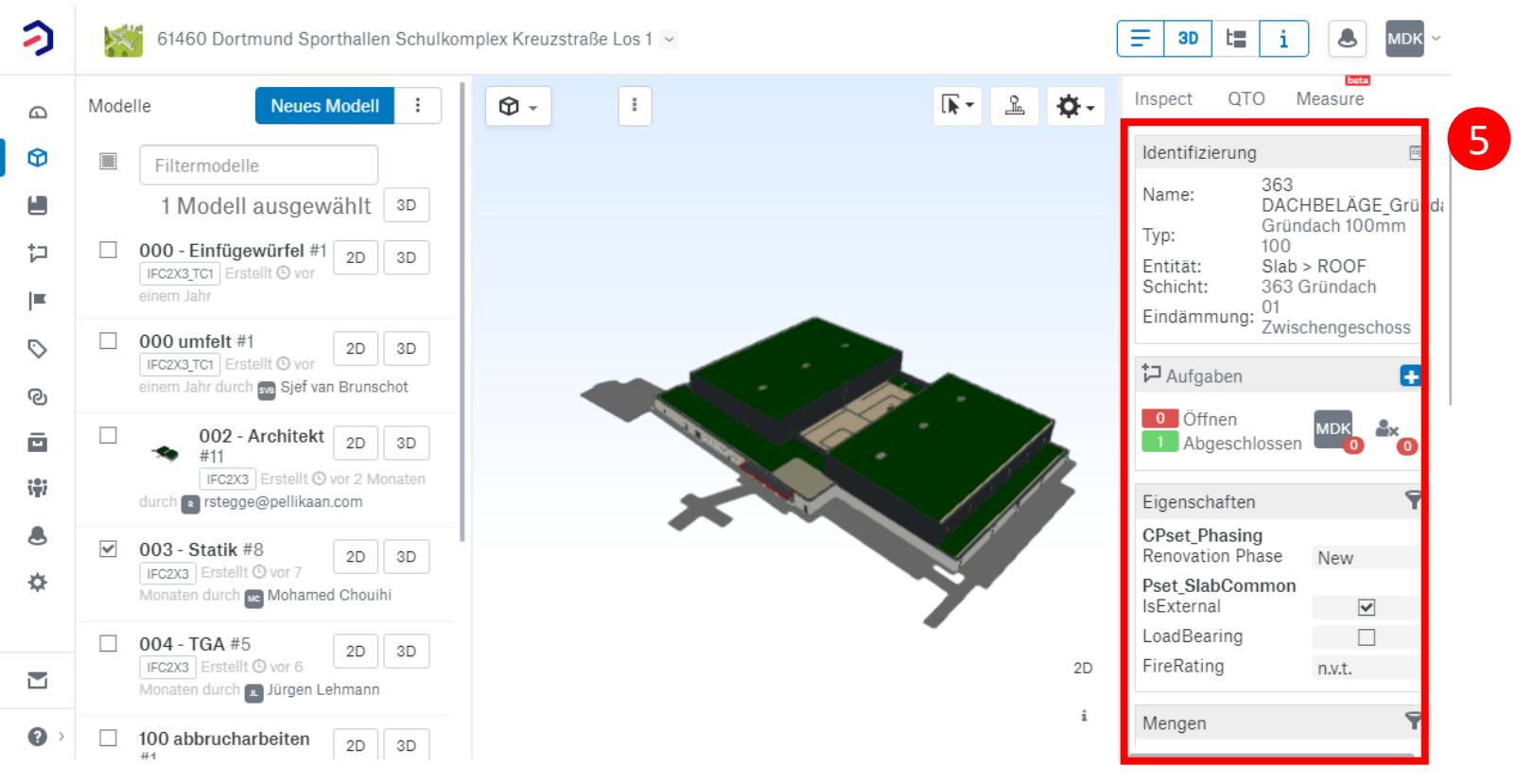

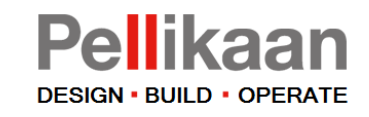

### Aufgabe anzeigen

Wählen Sie Aufgaben im Dashboard-Menü

Hier können Sie filtern nach: Status, Typ, Fälligkeitsdatum, Zugewiesene Person, Angefordert von, Bezeichnung und Meilenstein.

Auf der rechten Seite werden die Aufgaben angezeigt. Durch Klicken auf ein Issue können weitere Informationen gelesen werden.

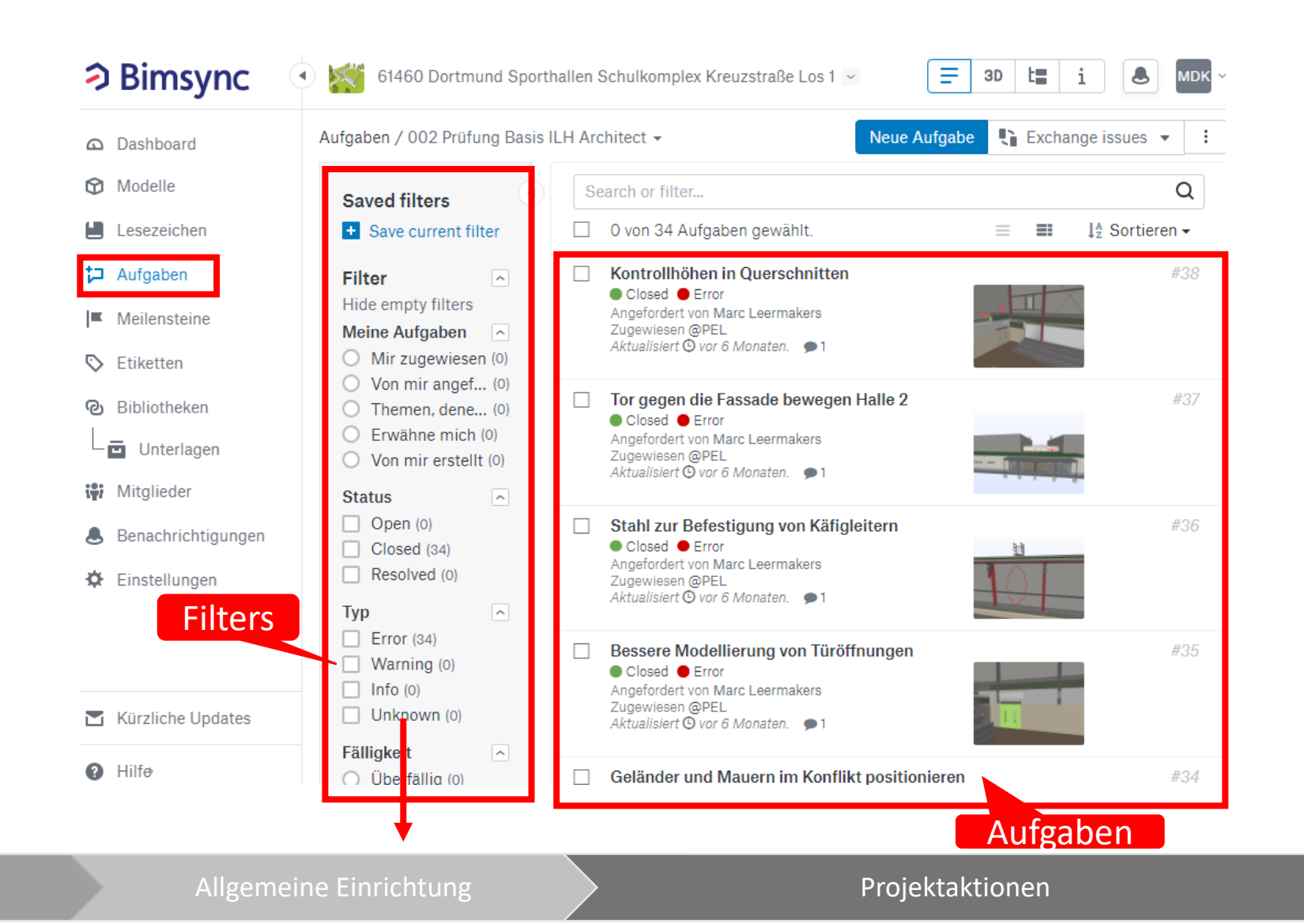

Anmeldung

# Aufgabe anzeigen

Ein issue besteht aus:

- (1) Status (Open/Closed) und Typ (Error/Warning/Info)
- (2) Zugewiesen Disziplin/Person und Anfordernde Disziplin/Person.
- (3) Zeit (Meilenstein oder Fälligkeitsdatum).
- (4) Kommunikation & Platz im Modell.

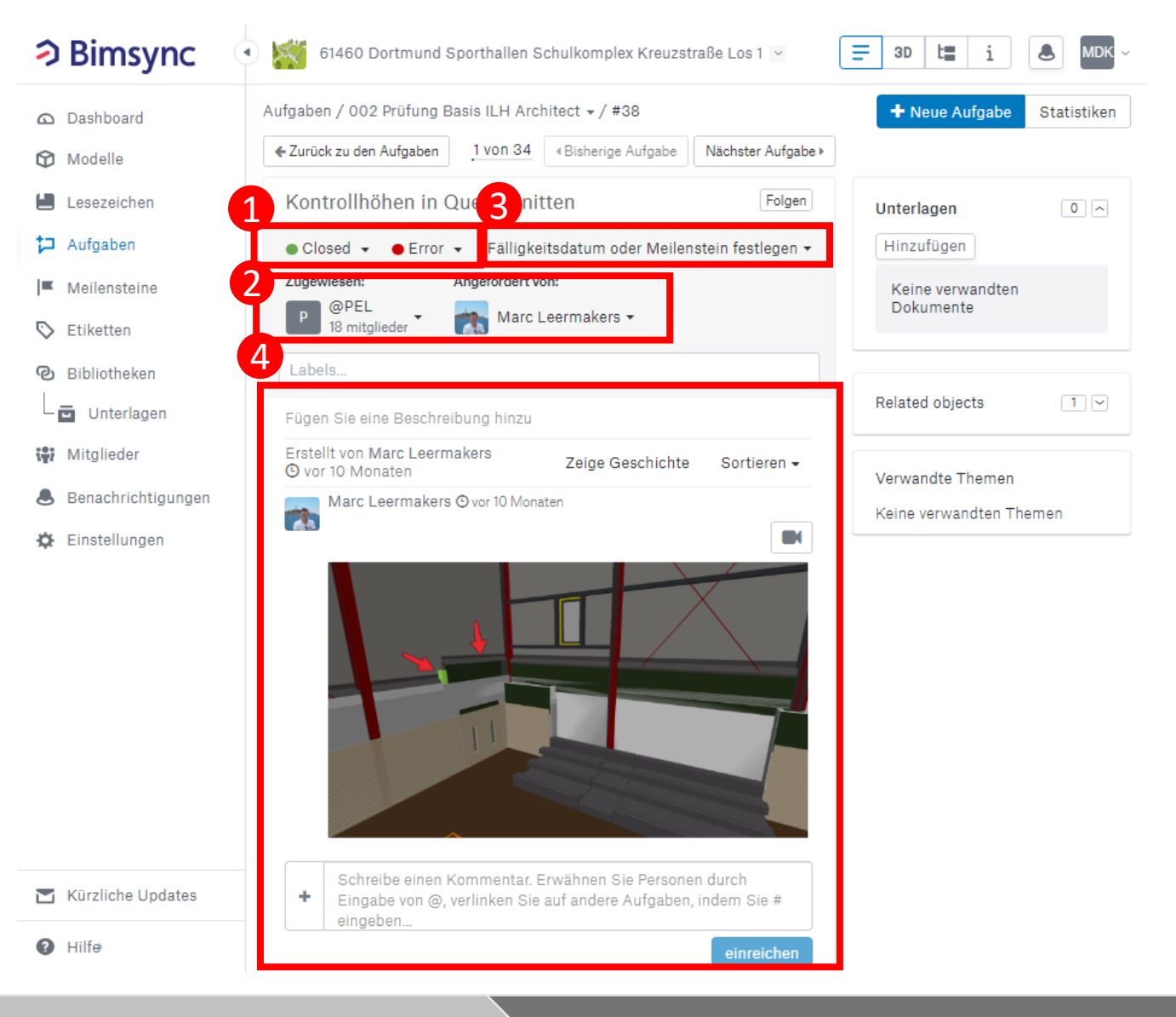

Anmeldung

Pellikaan

**DESIGN • BUILD • OPERATE** 

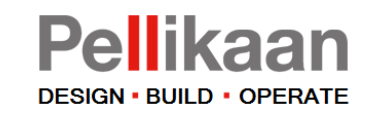

### Reagieren auf Aufgabe

- (5) Kommentar: Sie können auf eine Aufgabe oder Problem reagieren und auf ein Kommentar zu reagieren.
- (6) Status: Nach Erhaltung eines Kommentars, kann der Status geändert werden. Pellikaan's Projektleiter wird beurteilen ob die Aufgabe gut gelöst wurde und abgeschlossen werden kann.

Klicken Sie oben links auf 'Dashboard' um zum Dashboard zurückzukehren.

| <b>&gt; Bimsync</b>                                                                                                    | •)<br>61460 Dortmund Sporthallen Schulkomplex Kreuzstraße Los 1 🖂                                                                                             | = 3D t i MDK               |
|----------------------------------------------------------------------------------------------------|----------------------------------------------------------------------------------------------------|----------------------------|
| Dashboard                                                                                                    | Aufgaben / 002 Prüfung Basis ILH Architect 🗸 / #38                                                                                                    | + Neue Aufgabe Statistiken |
| Modelle                                                                                                    | ←Zurück zu den Aufgaben         1 von 34            ✓Bisherige Aufgabe         Nächster Aufgabe ▶                                                             |                            |
| Lesezeichen                                                                                                    | Kontrollhöhen in Querschnitten                                                                                                    | Unterlagen 0 ^             |
| <b>↓</b> Aufgaben                                                                                                    | ● Closed → ● Error → Fälligkeitsdatum oder Meilenstein festlegen →                                                                                            | Hinzufügen                 |
| Meilensteine                                                                                                    | Zugewiesen: Angefordert von:                                                                                                    | Keine verwandten           |
| S Etiketten                                                                                                    | P 84 CE Marc Leermakers ▼                                                                                                    | Dokumente                  |
| Bibliotheken                                                                                                    | Labels                                                                                                    |                            |
| Unterlagen                                                                                                    | Fügen Sie eine Beschreibung hinzu                                                                                                    | Related objects            |
| 🔐 Mitglieder                                                                                                    | Erstellt von Marc Leermakers Zeige Geschichte Sortieren -                                                                                                    | Verwandte Themen           |
| Benachrichtigungen                                                                                                    | Marc Leermakers 🛇 vor 10 Monaten                                                                                                    | Keine verwandten Themen    |
| Einstellungen                                                                                                    |                                                                                                    |                            |
| 🝸 Kürzliche Updates                                                                                                    | <ul> <li>Schreibe einen Kommentar. Erwähnen Sie Personen durch</li> <li>Eingabe von @, verlinken Sie auf andere Aufgaben, indem Sie #<br/>eingeben</li> </ul> |                            |
| Hilf     Hilf     Hi | einreichen                                                                                                    |                            |

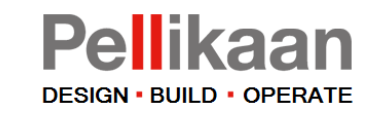

### Unterlagen herunterladen

Wählen Sie Links im Dashboard Unterlagen.

Hier kann eine Struktur mit verschiedenen Ordnern erstellt werden in denen man Dokumente ablegen kann.

Wenn Sie eine (oder mehrere) Unterlagen markieren (2) erscheinen rechts verschiedene Möglichkeiten um die Dokumente herunterzuladen oder zu lesen.

Über die 3 Pünktchen (3) erscheinen zusätzlichen Optionen.

| Bimsync              | 🔹 🌠 61460 Dortmund Sporthallen Schulkomplex Kreuzstraße L 🖂 🚍 3D 🔚 i 🕭 MDK – |   |
|----------------------|------------------------------------------------------------------------------|---|
| Dashboard            | Unterlagen ≤                                                                 |   |
| Modelle              | Filter Search or filter I Dokument selected X                                | 3 |
| Lesezeichen          | Name     Etiketter     Varkaüpfung varkaüpfung aufhaban                      | П |
| t⊐ Aufgaben          |                                                                              |   |
| Meilensteine         | 61460 Sporthallen Dortmund Kreuzstraße Ach:      Preview                     |   |
| <sup>©</sup> 1       | 1 2 61460 Sporthallen Dortmund Kreuzstraße Aust                              |   |
| Bîbheareken          | S + ■↑ Move                                                                  |   |
| 🖬 Unterlagen         | Zugangskontr                                                                 |   |
| 👃 Benachrichtigungen | Linked objects 0 🗸                                                           |   |
| Einstellungen        |                                                                              |   |
|                      |                                                                              |   |
|                      |                                                                              |   |
| Kürzliche Updates    |                                                                              |   |
| Hilfe                |                                                                              |   |

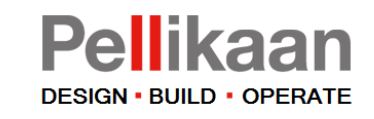

### Unterlagen hochladen

- 1. Klicken Sie hier um Unterlagen hochzuladen.
- Klicken Sie auf die 3 Pünktchen für zusätzliche Möglichkeiten, z.B. einen neuen Ordner erstellen oder eine Zip-Datei hochladen.

| Bimsync              | 🕘 💥 61460 Dortmund Sporthallen Schulkomplex Kreuzstraße L 🗠 | ∃ 3D                  | t i 🔊 MDK ~          |
|----------------------|-------------------------------------------------------------|-----------------------|----------------------|
| Dashboard            | Unterlagen -                                                |                       | 1 💽 : 2              |
| Modelle              | Filter Search or filter                                     | 1 Dokument selected X |                      |
| Lesezeichen          |                                                             |                       |                      |
| <b>†⊐</b> Aufgaben   |                                                             | Verknüpfung           | Verknüpfung aufheben |
| Meilensteine         | 61460 Sporthallen Dortmund Kreuzstraße Ach:                 |                       | Preview              |
| S Etiketten          |                                                             | Manual                | BI 🛨 Herunterladen   |
| Bibliotheken         | 61460 Sporthallen Dortmund Kreuzstraße Aust                 |                       |                      |
| Unterlagen           | Manual BIMsync Pellikaan ndf                                | ♦ +                   | E1 Move              |
| 🙀 Mitglieder         |                                                             | Zugangskontr          |                      |
| 👃 Benachrichtigungen |                                                             | Linked obje           | cts 0 🗸              |
| 🌣 Einstellungen      |                                                             |                       |                      |